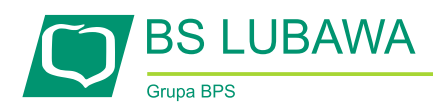

## Jak założyć profil zaufany

Przed rozpoczęciem tworzenia Profilu Zaufanego należy zweryfikować poprawność swoich danych osobowych zgłoszonych w Banku, w szczególności adresu mailowego oraz numeru telefonu, które będą związane z funkcjonowaniem profilu zaufanego.

- 1. Profil Zaufany możemy utworzyć bezpośrednio na stronie <u>www.pz.gov.pl</u> lub klikając na podstronie Banku Spółdzielczego w Lubawie "**mojelD**" przycisk "**utwórz profil zaufany**". Przycisk przekieruje nas na stronę główną Profilu Zaufanego.
- 2. Gdy już znajdziemy się na stronie Profilu Zaufanego klikamy w przycisk "ONLINE" aby rozpocząć proces tworzenia swojego profilu.

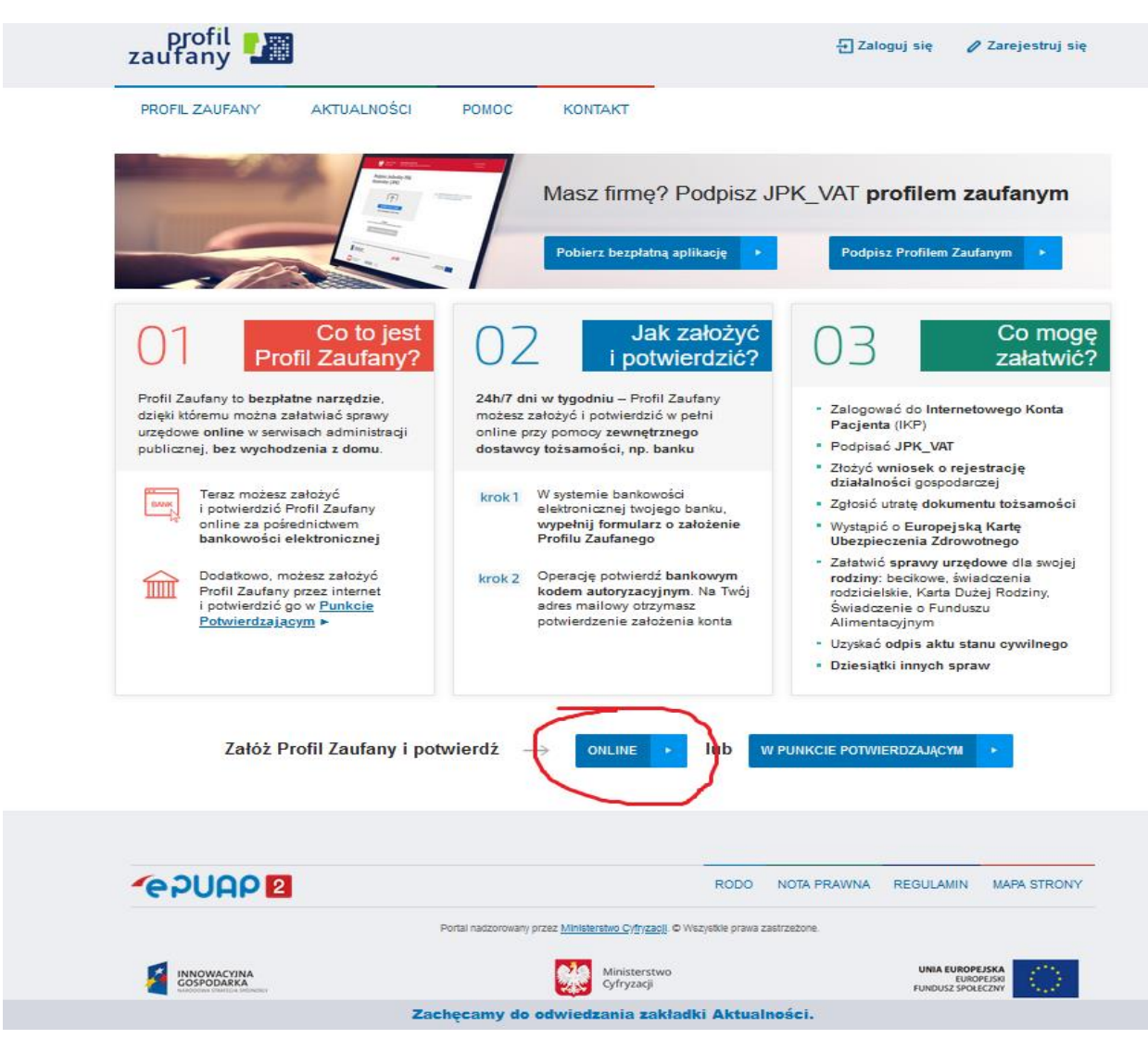

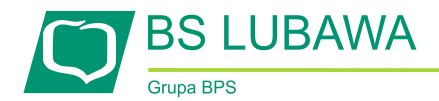

3. Zostaniemy przeniesieni na stronę, na której należy wybrać przy pomocy jakiego Banku zostanie potwierdzona nasza tożsamość. W tym przypadku wybieramy ikonę Banków z grupy BPS i SGB.

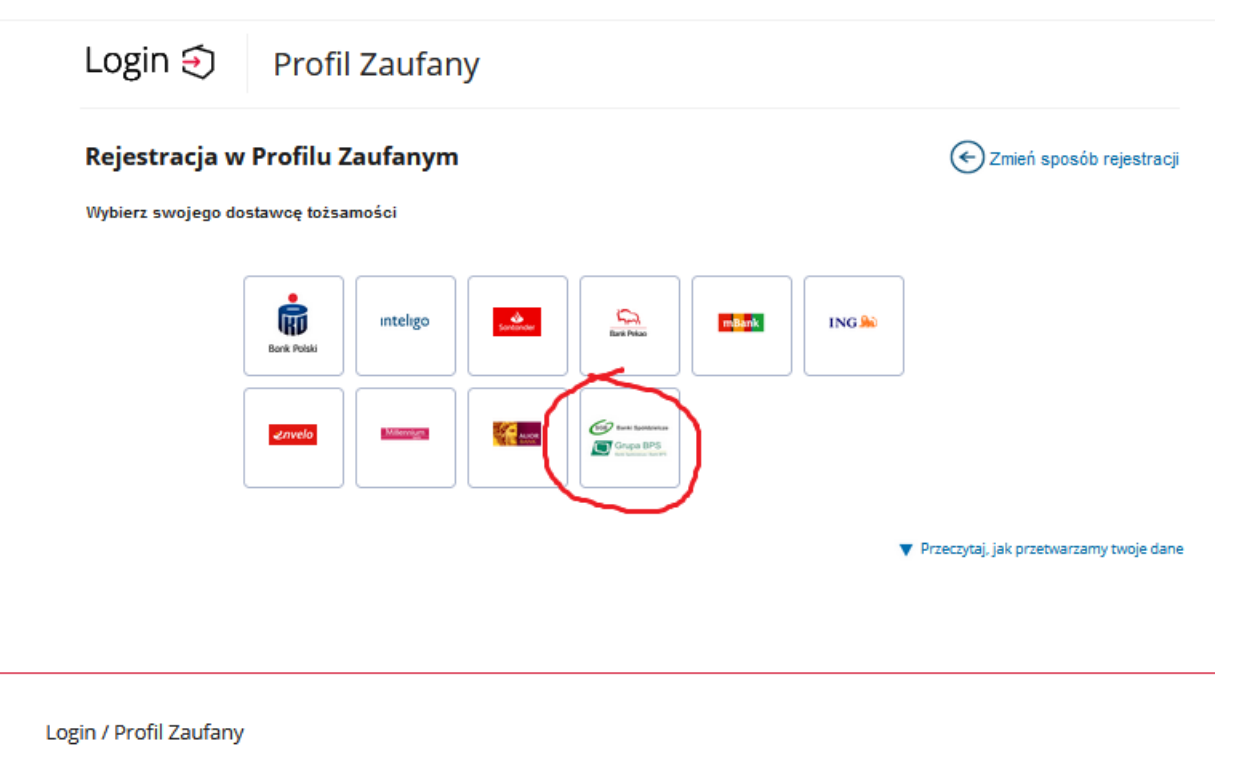

| ADRES<br>ul. Królewska 27<br>00-060 Warszawa<br>NIP 5213621697<br>Regon 145881488 | KONTAKT<br>Infolinia<br>+48422535450<br>Czynna w dni robocze<br>w godzinach 07:00-18:00 | Aktualności<br>Pomoc Profil Zaufany<br>Nota prawna<br>RODO<br>Regulamin<br>Kontakt | Ministerstwo Cyfryzacji |
|-----------------------------------------------------------------------------------|-----------------------------------------------------------------------------------------|------------------------------------------------------------------------------------|-------------------------|
| Rządowe centrum legislacji                                                        | Polityka cookies Służba cywilna                                                         |                                                                                    | gov.pl                  |

Strony dostępne w domenie www.gov.pl mogą zawierać adresy skrzynek mailowych. Użytkownik korzystający z odnośnika będącego adresem e-mail zgadza się na przetwarzanie jego danych (adres e-mail oraz dobrowolnie podanych danych w wiadomości) w celu przesłania odpowiedzi na przesłane pytania. Szczegóły przetwarzania danych przez każdą z jednostek znajdują się w ich politykach przetwarzania danych osobowych

C () Wszystkie treści publikowane w serwisie są udostępniane na licencji <u>Creative Commons Uznanie Autorstwa 3.0 Polska</u>, o ile nie jest to stwierdzone inaczej.

Profil zaufany BIP Deklaracja o dostępności Prawa autorskie

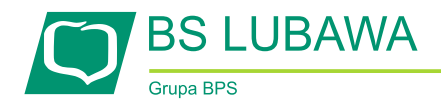

4. W następnym kroku wybieramy Bank Spółdzielczy w Lubawie, poprzez wybranie województwa i nazwy banku lub wpisanie nazwy banku w prawym oknie (Bank Spółdzielczy w Lubawie). Po tej czynności klikamy "ZAREJESTRUJ SIĘ".

| Login 🕣                                                                                                  | Profil Zaufany                                                                                          |                                                                                            |                                                                                                   |                                    |
|----------------------------------------------------------------------------------------------------|----------------------------------------------------------------------------------------------------|--------------------------------------------------------------------------------------------|---------------------------------------------------------------------------------------------------|------------------------------------|
| < Powrót                                                                                                 |                                                                                                    |                                                                                            |                                                                                                   |                                    |
| Wybierz swój                                                                                             | Bank Spółdzielczy                                                                                       | Znajdź swój                                                                                | Bank Spółdzielczy                                                                                 |                                    |
| Województwo                                                                                              |                                                                                                    | Nazwa banku                                                                                |                                                                                                   |                                    |
| Wybierz                                                                                                  | ~                                                                                                    | LUE Bank Spółdzielczy                                                                      | w Lubawie                                                                                         | ٩                                  |
| Nazwa banku                                                                                              |                                                                                                    |                                                                                            |                                                                                                   |                                    |
| Wybierz                                                                                                  | ~                                                                                                    | •                                                                                          |                                                                                                   |                                    |
|                                                                                                    |                                                                                                    |                                                                                            |                                                                                                   |                                    |
|                                                                                                    |                                                                                                    |                                                                                            |                                                                                                   |                                    |
|                                                                                                    |                                                                                                    |                                                                                            |                                                                                                   |                                    |
| Login / Profil Zaufany                                                                                   |                                                                                                    |                                                                                            |                                                                                                   |                                    |
| ADRES                                                                                                    | KONTAKT                                                                                                 | Aktualności                                                                                | Ministerstwo Cyfryzacji                                                                           |                                    |
| ul. Królewska 27                                                                                         | Infolinia                                                                                               | Pomoc Profil Zaufany                                                                       |                                                                                                   |                                    |
| 00-060 Warszawa                                                                                          | +48422535450<br>Czynna w dni robocze                                                                    | Nota prawna                                                                                |                                                                                                   |                                    |
| Regon 145881488                                                                                          | w godzinach 07:00-18:00                                                                                 | RODO                                                                                       |                                                                                                   |                                    |
|                                                                                                    |                                                                                                    | Kegulamin                                                                                  |                                                                                                   |                                    |
|                                                                                                    |                                                                                                    | honizane                                                                                   |                                                                                                   |                                    |
| Rządowe centrum legislacji P                                                                             | olityka cookies Służba cywilna                                                                          |                                                                                            |                                                                                                   | gov.pl                             |
| Profil zaufany BIP Deklarad                                                                              | ija o dostępności 🛛 Prawa autorskie                                                                     |                                                                                            |                                                                                                   |                                    |
| Strony dostępne w domenie www.go<br>e-mail oraz dobrowolnie podanych d<br>przetwarzania danych osobowych | v.pl mogą zawierać adresy skrzynek mailowych. Uży<br>anych w wiadomości) w celu przesłania odpowiedzi i | kownik korzystający z odnośnika będącego a<br>na przesłane pytania. Szczegóły przetwarzani | udresem e-mail zgadza się na przetwarzanie jeg<br>a danych przez każdą z jednostek znajdują się v | o danych (adres<br>vich politykach |
| CC () Wszystkie treści publik<br>nie jest to stwierdzone                                                 | owane w serwisie są udostępniane na licencji <u>Creati</u><br>inaczej.                                  | ve Commons Uznanie Autorstwa 3.0 Polska,                                                   | o ile                                                                                             |                                    |

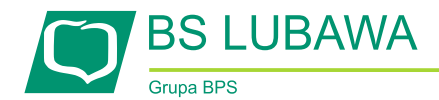

5. W tym momencie zostaniemy przekierowani na stronę naszej bankowości internetowej, do której się logujemy.

|                   |                       |                                |                                              |     | <br>24 |
|-------------------|-----------------------|--------------------------------|----------------------------------------------|-----|--------|
|                   |                       |                                | Bank Spółdziele<br>w Lubawie<br>zwożowy 1870 | czy | 7-     |
|                   |                       |                                | Login                                        |     | 1.     |
|                   |                       |                                | DALEJ                                        |     |        |
|                   | ZASADY BEZPIECZEŃSTWA | BEZPIECZNE ZAKUPY W INTERNECIE | Polski 👻                                     |     |        |
| The second second | 0                     |                                |                                              |     |        |

 Po zalogowaniu się do bankowości internetowej pojawi się lista zgód oraz dane użytkownika. Wszystkie dane powinny być wypełnione: Pierwsze imię, Nazwisko, Numer PESEL, Data urodzenia, Adres mailowy oraz numer telefonu.

## Przed kliknięciem "POTWIERDZAM" prosimy o ponowne zweryfikowania poprawności danych.

| Bank S<br>Grups BPS             | Spółdzielczy w Lubawie<br>wszes 1970                                                                                                    |
|---------------------------------|----------------------------------------------------------------------------------------------------|
|                                 |                                                                                                    |
| ι                               | Jdzielenie zgody                                                                                                    |
| V<br>0<br>1.:<br>2.<br>3.<br>4. | Vniosek o wydanie Środka Identyfikacji Elektronicznej i przekazanie danych identyfikujących pochodzących ze Środka Identyfikacji Elektronicznej<br>świadzam, że:<br>zapaznałam jem się z neouzane wydawania środków identyfikacji elektronicznej i przekazywania informacji w ramach mojelD i zobowiązuję się do przestrzegania jego postanowień,<br>wskazane poniżej moje dane identyfikacji Elektronicznej o i przekazywania informacji w ramach mojelD i zobowiązuję się do przestrzegania jego postanowień,<br>wnioskuję o wydanie mi środka identyfikacji Tektronicznej o którym mowa w powyższym Regulaminie.<br>wyrazom zgode na przetwarzanie moich danych asobowych przez Bark w celu nieżbędnym do świadczenia Usługi Identyfikacji. |
| Zç<br>śv                        | godnie z ogólnym rozporządzeniem o ochronie danych (RODO) Bank informuje, że jest administratorem danych osobowych Klienta wnioskującego o wydanie Środka Identyfikacji Elektronicznej, będzie przetwarzał dane osobow<br>władczenia Usługi Identyfikacji.                                                                                                    |
| L                               | wyrazam zgodę na przekazanie z powyższego Środka identyfikacji Elektronicznej do Węzeł Krajowy - login.gov.pl (Profil Zaufany) za pośrednictwem Banku Polskiej Spółdzielczości S.A. z siedzibą w Warszawie oraz Krajowej izby i                                                                                                    |
|                                 | Pierwsze imię                                                                                                    |
|                                 | Nozwisko                                                                                                    |
|                                 | Numer PESEL                                                                                                    |
|                                 | Data uradzenia                                                                                                    |
|                                 | Adres mailowy                                                                                                    |
|                                 | WAŽNEI Sprawdž poprawność wyświetlonego odresu e-mail. Na ten adres wysyłane będą komunikaty związane z funkcjanowaniem Twojego profilu zaufanego. Błąd w adresie może spowodowoć że osoby trzecie otrzyma                                                                                                    |
|                                 | Potwierdzony numer telefonu +48                                                                                                    |
| 2                               | upoważniam Bank do przekazania Bankowi Polskiej Spółdzielczości S.A. z siedzibą w Warszowie of az mojowej izbie Rozliczeniowej S.A. z siedzibą w Warszawie informacji, że jestem Klientem Banku.<br>POWIERDZAM NIE POTWIERDZAM                                                                                                    |

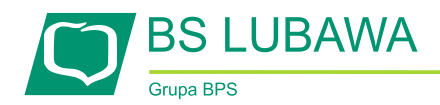

 W kolejnym kroku zostaniemy poproszeni o akceptację, której dokonujemy posiadaną metodą autoryzacji: kodem PIN i SMS lub za pomocą aplikacji mobilnej. *Po zaakceptowaniu przejdziemy do następnego kroku.*

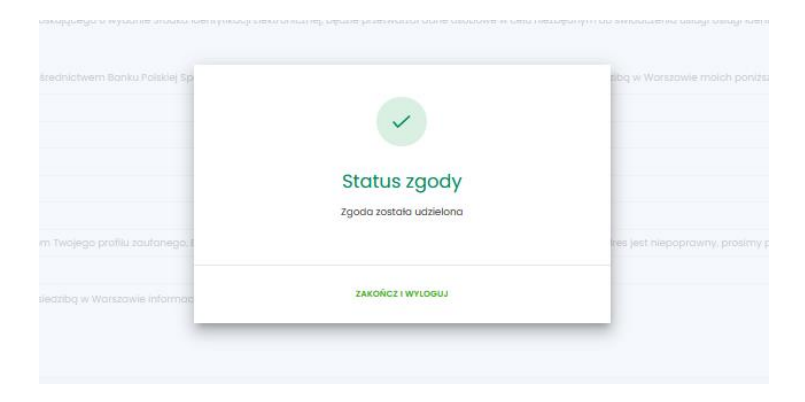

8. Po akceptacji pojawi się strona rejestracji Profilu Zaufanego. Należy wpisać identyfikator użytkownika (**dowolny, który należy zapamiętać**), który będzie używany do logowania się do profilu. Potwierdzamy zapoznanie się z przepisami dotyczącymi profilu zaufanego i podpisu zaufanego (na dole strony), a następnie klikamy "ZAREJESTRUJ SIĘ".

| profil 🍱<br>zaufany                 |                                                                       | 🕣 Zaloguj się                                                         |
|-------------------------------------|-----------------------------------------------------------------------|-----------------------------------------------------------------------|
| PROFIL ZAUFANY AK                   | TUALNOŚCI POMOC KONTAKT                                               |                                                                       |
| Rejestracja w Profilu               | Zaufanym                                                              | Criteń sposób rejestra                                                |
| Drogi Użytkowniku                   |                                                                       |                                                                       |
| Twoje dane automatycznie pobraliśmy | z twojego banku. Po kliknięciu przycisku "Zarejestruj się" przejdzies | sz do swojego banku i potwierdzisz Profil Zaufany.                    |
| Dane logowania                      | - pola v                                                              | wymagane                                                              |
|                                     | Nazwa użytkownika * c - 1p                                            | 2                                                                     |
| Dane osobowe                        | Pierwsze imię * CH *W                                                 |                                                                       |
|                                     | Drugie imię                                                           |                                                                       |
|                                     | Nazwisko * P*                                                         |                                                                       |
|                                     | PESEL*                                                                |                                                                       |
| Dane kontaktowe                     |                                                                       |                                                                       |
|                                     | Adres e-mail *                                                        |                                                                       |
|                                     | Numer telefonu * +                                                    | 7                                                                     |
| 4                                   | Zapoznałem się z <u>przepisami dotyczacymi profilu zaufanego i j</u>  | <u>podpisu zaufanego</u> .<br>♥ Przeczytaj, jak przetwarzamy twoje da |
|                                     |                                                                       | Anuluj Zarejestruj slę 🕨                                              |

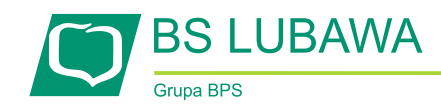

- 9. Ponownie zostaniemy przeniesieni do bankowości internetowej gdzie:
  - ponownie się logujemy;
  - pojawi się na ekranie ponownie lista zgód tym razem z numerem dokumentu Profilu Zaufanego;
  - należy ponownie zweryfikować poprawność wyświetlonych danych przed kliknięciem "POTWIERDZAM";
  - zostaniemy ponownie poproszeni o potwierdzenie kontynuacji procesu za pomocą posiadanej metody autoryzacji: *kodem PIN i SMS lub w bankowości mobilnej.*
  - Po chwili nastąpi przekierowanie, które może potrwać kilka sekund, na stronę Profilu Zaufanego gdzie mamy możliwość określić czy zgadzamy się na otrzymywanie informacji z PZ. Decyzję potwierdzamy klawiszem na dole strony oraz otrzymanym kodem sms.

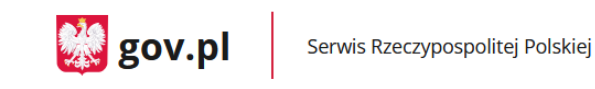

## Chcesz łatwiej i szybciej załatwiać sprawy urzędowe? Podaj swoje dane kontaktowe!

"Kończy się ważność twojego dokumentu". "Nowy jest gotowy do odbioru". "Prosimy uzupełnić informacje". "Rozpatrzyliśmy twój wniosek".

Tego typu informacje będziesz dostawać, gdy wpiszesz swój telefon lub e-mail d<del>o Rejestru Danych Ko</del>ntaktowych (RDK).

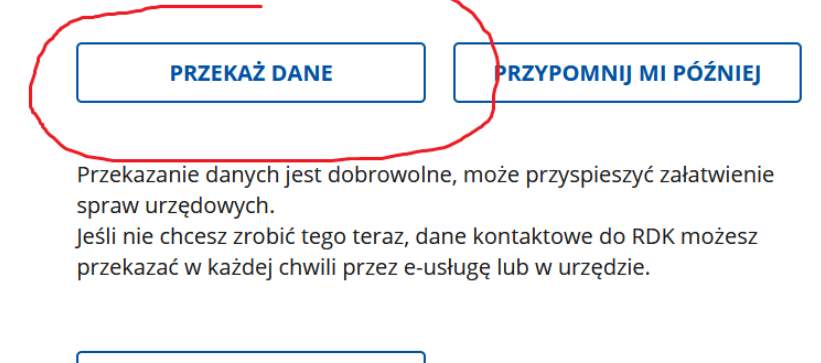

ZREZYGNUJ Z PRZEKAZANIA

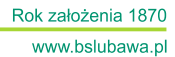

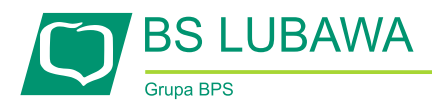

• Jeżeli zgodzimy się na przekazywanie informacji zostaniemy poproszeni, przesłanym kodem na wskazany podczas rejestracji PZ numer telefonu lub maila.

| Potwierd             | ź numer telefonu                    |
|----------------------|-------------------------------------|
| SMS potwierdz<br>+48 | ający został wysłany na numer:<br>D |
| 6-cyfrowy kod 2      | z SMS                               |
| Wpisz kod            | POTWIERDŹ TELEFON                   |
|                      |                                     |
| Potwierd             | ź adres e-mail                      |
| E-mail potwier       | dzający został wysłany na adres:    |
| <b>1</b>             |                                     |
| 6-cyfrowy kod 2      | z emaila                            |
| Wpisz kod            | POTWIERDŹ E-MAIL                    |

• Następnie zostaniemy zalogowani do Profilu Zaufanego. W prawym górnym rogu powinno pojawić się imię i nazwisko zalogowanego użytkownika.

| profil 🍱<br>zaufany            |                               |                         |                            |              |                      | Konto pryv                        | 6KI<br>vatne               |
|--------------------------------|-------------------------------|-------------------------|----------------------------|--------------|----------------------|-----------------------------------|----------------------------|
| PROFIL ZAUFANY                 | AKTUALNOŚCI                   | POMOC                   | KONTAKT                    |              |                      |                                   |                            |
| Profil zaufany Użyt            | kownika                       |                         |                            |              |                      |                                   |                            |
| Mój profil zaufany             |                               |                         |                            |              |                      |                                   |                            |
| Znajdź punkt<br>potwierdzający |                               |                         |                            |              |                      |                                   |                            |
|                                |                               |                         |                            |              |                      |                                   |                            |
| <b>*</b> e2UAP <b>2</b>        |                               |                         |                            | RODO         | NOTA PRAWNA          | REGULAMIN                         | MAPA ST                    |
|                                | Portal nad                    | Izorowany przez Minis   | iterstwo Cyfryzacji. ® W   | szystkie pra | wa zastrzeżone.      |                                   |                            |
|                                |                               | 9                       | Ministerstwo<br>Cyfryzacji |              |                      | UNIA EUROP<br>EUR<br>FUNDUSZ SPOI | EJSKA<br>DPEJSKI<br>LECZNY |
| Projekt                        | współfinansowany ze środków U | Inii Europejskiej w rar | nach Europejskiego Fund    | luszu Rozwoj | u Regionalnego w ram | ach 7 osi PO IG.                  |                            |

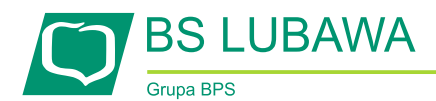

Rok założenia 1870 www.bslubawa.pl

*Sprawdź poprawność danych, które zostały przekazane z bankowości internetowej do PZ wybierając przycisk "Mój profil zaufany".* 

| zaufany                        |                         |                               | Konto prywatne                                                                                                   |                                      |  |
|--------------------------------|-------------------------|-------------------------------|----------------------------------------------------------------------------------------------------|--------------------------------------|--|
| PROFIL ZAUFANY                 | AKTUALNOŚCI POMO        | C KONTAKT                     |                                                                                                    |                                      |  |
| Profil zaufany Użytk           | ownika                  |                               |                                                                                                    |                                      |  |
| Mój profil zaufany             |                         | / Przedłuż ważność            | Zióż wniosek o przedłużenie wsżności                                                                             | 🖋 Unleważ                            |  |
| Znajdź punkt<br>potwierdzający | Szczegóły profi         | lu zaufanego                  |                                                                                                    |                                      |  |
|                                | Dane užytkownika        | Identyfika<br>użytkowni       | tor a <b>lle a</b> r                                                                                             |                                      |  |
|                                |                         | Pierwsze in                   | lię <b>de la c</b>                                                                                               |                                      |  |
|                                |                         | Drugie in                     | lię                                                                                                    |                                      |  |
|                                |                         | Nazwis                        | ko <b>man</b>                                                                                                    |                                      |  |
|                                |                         | PES                           |                                                                                                    |                                      |  |
|                                |                         | Adres e-m                     | ail                                                                                                    |                                      |  |
|                                |                         | Numer telefo                  |                                                                                                    |                                      |  |
|                                |                         | Raport dany<br>osobowy        | ch 🖶 Poblerz raport o danych osobo                                                                               | owych                                |  |
|                                | Dane profilu zaufanego  | Metoda autoryza               | сјі манатуранци                                                                                                  |                                      |  |
|                                |                         |                               | 🖋 Zmień dostawcę tożsamości                                                                                      |                                      |  |
|                                |                         | Parametr autoryza             | cji <b>Xelan</b>                                                                                                 |                                      |  |
|                                | Informacje o utworzeniu | Osoba potwierdzają            |                                                                                                    |                                      |  |
|                                |                         | Data utworzer                 | nia di seconda di seconda di seconda di seconda di seconda di seconda di seconda di seconda di seconda di second |                                      |  |
|                                |                         | Data wygaźnię:                |                                                                                                    |                                      |  |
|                                |                         | Sposób utworzen<br>przedłużer | ia/ Potwierdzenie profilu zaufanego na<br>dokonane przez zewnętrzną instytu<br>profile zaufane                   | podstawie wnios<br>cję potwierdzając |  |

Profil Zaufany został utworzony